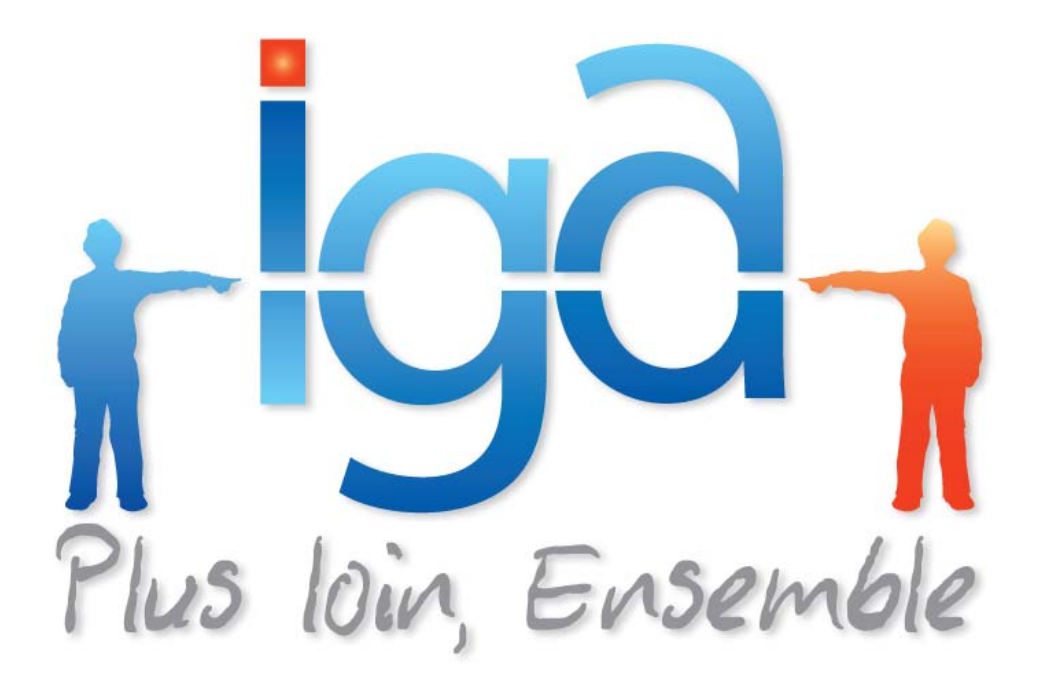

# **IGAVOYAGES**

## Modification d'un taux de commission

# Manuel utilisateur

(Version 01.0)

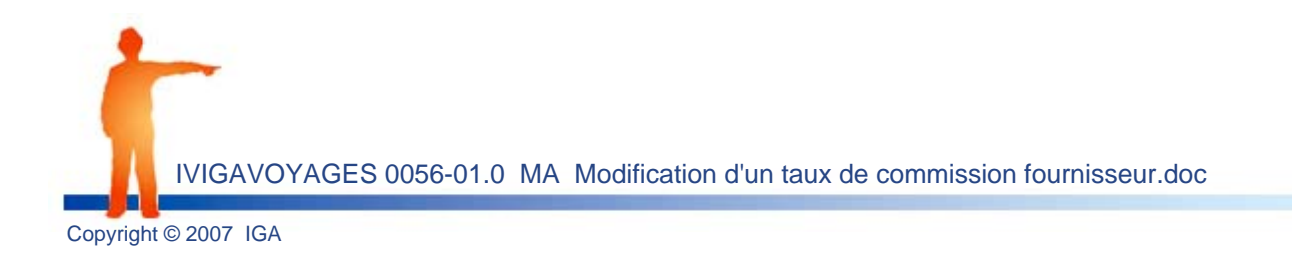

#### **Copyright © 2007 IGA Service Formation. Tous droits réservés.**

Le contenu de ce manuel est fourni à titre informatif uniquement. Toute modification de ce contenu peut se faire sans avertissement préalable et ne représente aucun engagement de la part d'IGA. Les noms de personnes, de sociétés ou de produits utilisés dans la présente documentation sont uniquement utilisés à des fins de démonstration et ne se réfèrent en aucun cas volontairement à un organisme réel.

Aucune partie du présent document ne peut être reproduite, transmise ou transcrite sous quelque forme que ce soit ou par quelque moyen que ce soit, électronique ou mécanique, notamment par photocopie ou enregistrement, sans l'autorisation écrite d'IGA.

#### **Convention de lecture**

Ce document doit présenter des aides concernant la navigation et l'organisation. Pour ce faire veillez à utiliser les signets si le document est au format '.pdf' (cliquer sur signets à gauche du document) ou l'explorateur de document s'il est dans un format Word (cliquer sur 'affichage/explorateur de document'). Cela permet aux utilisateurs de se déplacer facilement dans le document et de leur éviter d'avoir à le lire dans sa totalité pour trouver ce qu'ils recherchent.

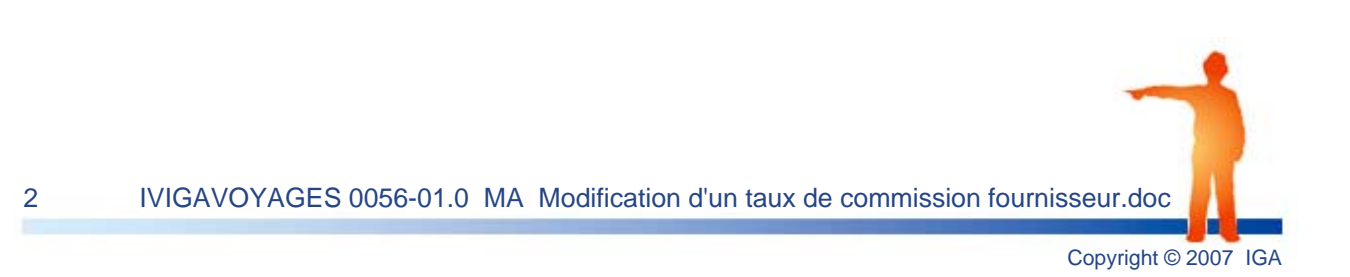

### Table des Matières :

| 1. | Modification des prestations  | 4  |
|----|-------------------------------|----|
|    | Menu G3 > Gestion Prestations | .4 |

## 1. Modification des prestations

### Menu G3 > Gestion Prestations

| form5 VM 1                                                               | IGA FORMATIO EUR 28/12/2006 |  |  |  |
|--------------------------------------------------------------------------|-----------------------------|--|--|--|
| MENU GENERAL BILLETTERIE                                                 |                             |  |  |  |
| FA - Facturation et Gestion Clients                                      |                             |  |  |  |
| A – Facturation Automatique                                              | 1) Définition Activités     |  |  |  |
|                                                                          | 2) Compagnies / Fourniss.   |  |  |  |
| S – Saisie des Dossiers d'Inscription                                    | 3) Prestations/Reglements   |  |  |  |
| PA – Gestion Paramètres application                                      | 4) Clients                  |  |  |  |
| SP - Saisies Préliminaires                                               | 5) Gestion du Stock         |  |  |  |
| G – Gestion des Fichiers de l'application                                | 7) Saisie Allotements       |  |  |  |
| ST – Statistiques                                                        |                             |  |  |  |
| CC – Consultation Clients                                                | EDITION DES FICHIERS        |  |  |  |
| B – Billetterie – Listes de Contrôle                                     |                             |  |  |  |
| T – Traitement Compagnies / Fournisseurs                                 | 10) Liste des Compagnies    |  |  |  |
|                                                                          | 11) Liste des Clients       |  |  |  |
| C – Comptabilité Générale                                                | 12) Liste des Clients       |  |  |  |
| D – DIVERS                                                               | 13) Liste des Clients       |  |  |  |
| CA - Gestion de la caisse                                                | 14) Liste des Prestations   |  |  |  |
| GP - Gestion des groupes                                                 | 14) Liste des Adresses      |  |  |  |
|                                                                          | 16) Liste Liens Compagnie   |  |  |  |
|                                                                          |                             |  |  |  |
| X – Appel Menu Correction Anomalies                                      |                             |  |  |  |
|                                                                          |                             |  |  |  |
| F7 Fin de travail RC Exécution F3 Cgt.PVT F4 Cgt.Date                    |                             |  |  |  |
| IGAVUYAGE : v4.2 UNIX - System V : Copyright I.G.A. 1990-2002 01/03/2002 |                             |  |  |  |

Saisissez le numéro du fournisseur lié au point de vente.

| form5 | 5 UM    | GESTION CODES PRESTATIONS         | EUR | 28/12/2006 |
|-------|---------|-----------------------------------|-----|------------|
|       |         | Salsie / Modification Prestations |     |            |
|       | Code Co | ompagnie : 871_                   |     |            |
|       | Monnaie | e utilisée : EUR                  |     |            |
|       |         |                                   |     |            |
|       |         |                                   |     |            |

Exemple : 871 SNCF du point de vente 1.

4

La validation du code fournisseur propose le champ code prestation.

Validez afin de visualiser la liste des prestations rattachées à votre fournisseur.

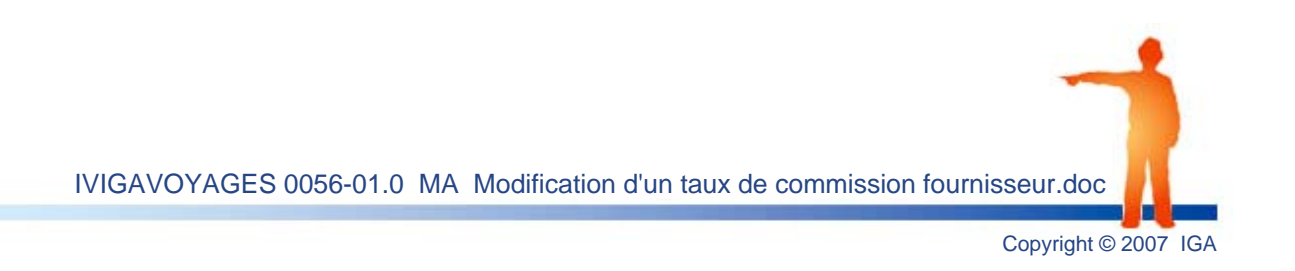

#### **Modification des prestations**

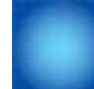

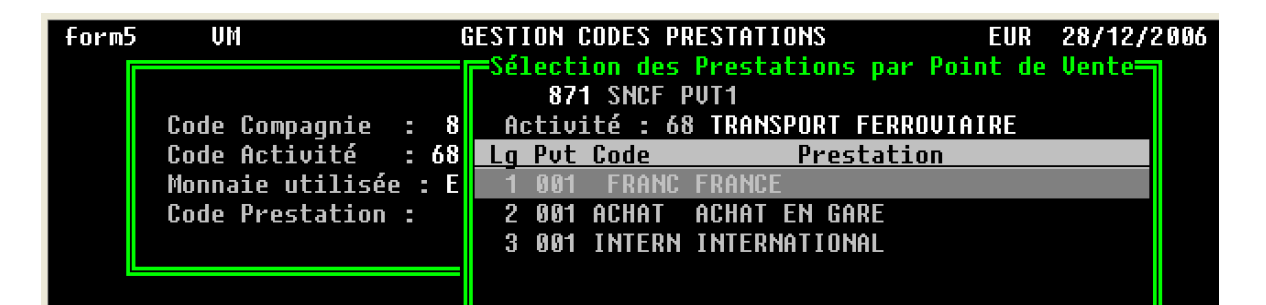

La sélection d'une des prestations permet d'accéder au détail du paramétrage.

Le champ Taux de Commission présente le taux paramétré.

| form5 | 5 UM                                                                  | GESTION CODES PRESTATIONS                                                                                                    | EUR                                | 28/12/       | 2006 |
|-------|-----------------------------------------------------------------------|----------------------------------------------------------------------------------------------------|------------------------------------|--------------|------|
|       | Code Compagnie<br>Code Activité<br>Monnaie utilisé<br>Code Prestation | : 871 SNCF PUT1<br>: 68 TRANSPORT FERROVIAIRE<br>e : EUR<br>: FRANC                                                                                                    |                                    |              |      |
|       | MODIF<br>Libellé Prestati<br>% répart.Comm<br><u>1</u> 00,00          | ICATION PRESTATION EMISSION<br>on : FRANCE<br>Taux Comm. TVA Code calcul TVA<br>4,80 1 19,60 2                                                                                   |                                    |              |      |
|       | Contrôle stock :<br>Taxes :<br>Compte Ventes 47<br>Commissions Taxa   | N (O/N) Centralisation Prestat. : O (<br>Absence comptabilisation: N (<br>Codes Journx Clts: VEN Frns:<br>1000/ 871 Achats 471000/ 871 Esc<br>bles 706168/ 1 Non Taxables 706268 | 0/N)<br>0/N/A<br>ACH<br>ompte<br>/ | )<br>:3<br>1 |      |
| F7 F  | in ESC Aband.                                                         | F10 Valid. F4 Supp. F6 Gest. Pvt                                                                                                    | F3                                 | Marge        |      |

Remplacez ce taux par le taux perçu.

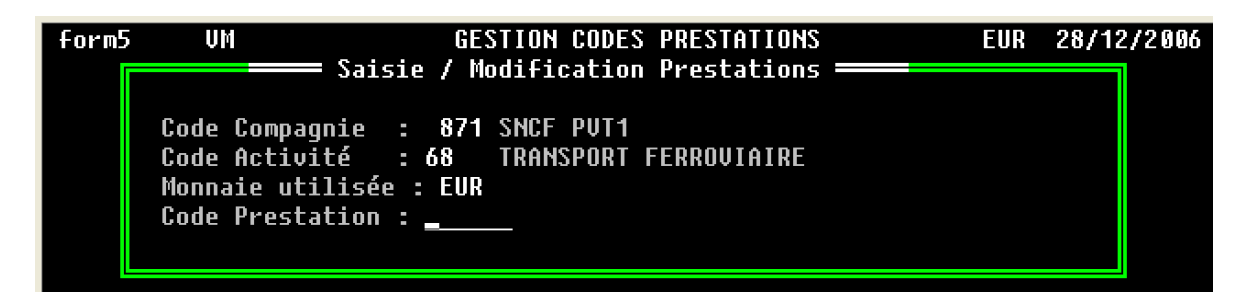

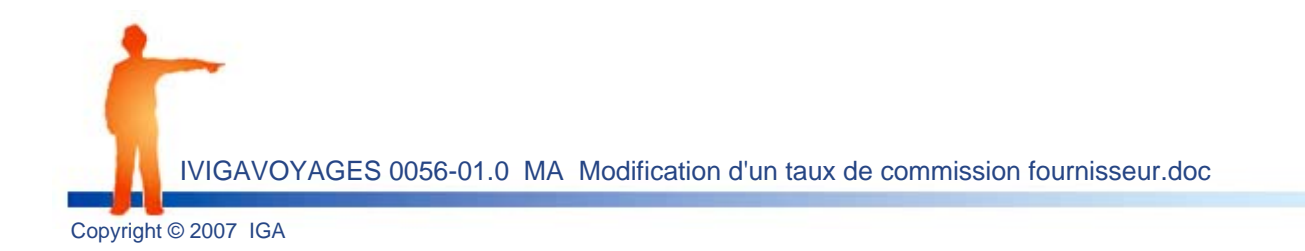

| form5 | i UM                                              | GESTION CODES PRESTATIONS E                                                                                                    | EUR 28                       | /12/2006 |
|-------|---------------------------------------------------|----------------------------------------------------------------------------------------------------|------------------------------|----------|
|       | Code Comp<br>Code Acti<br>Monnaie u<br>Code Pres  | agnie : 871 SNCF PVT1<br>vité : 68 TRANSPORT FERROVIAIRE<br>tilisée : EUR<br>tation : FRANC                                                                                                    |                              |          |
|       | Libellé Pr<br>% répar<br>100,                     | MODIFICATION PRESTATION EMISSION<br>estation : FRANCE<br>t.Comm Taux Comm. TVA Code calcul TVA<br>007,80 1 19,60 2                                                                                             |                              |          |
|       | Contrôle s<br>Taxes :<br>Compte Ven<br>Commission | tock : N (O/N) Centralisation Prestat. : O (O/<br>Absence comptabilisation: N (O/<br>Codes Journx Clts: VEN Frns: AC<br>tes 471000/ 871 Achats 471000/ 871 Escon<br>is Taxables 706168/ 1 Non Taxables 706268/ | /N)<br>/N/A)<br>CH<br>mpte : | 3        |
| F7 F  | in ESC A                                          | band. F10 Valid. F4 Supp. F6 Gest. Pvt                                                                                                    | F3 Ma                        | irge     |

Actionnez le **bouton F10 Validation** pour enregistrer la modification.

Renouvelez la manipulation sur les autres prestations liées au fournisseur.

*Important :* Pour les agences multi point de vente reproduire la manipulation sur chaque point de vente.

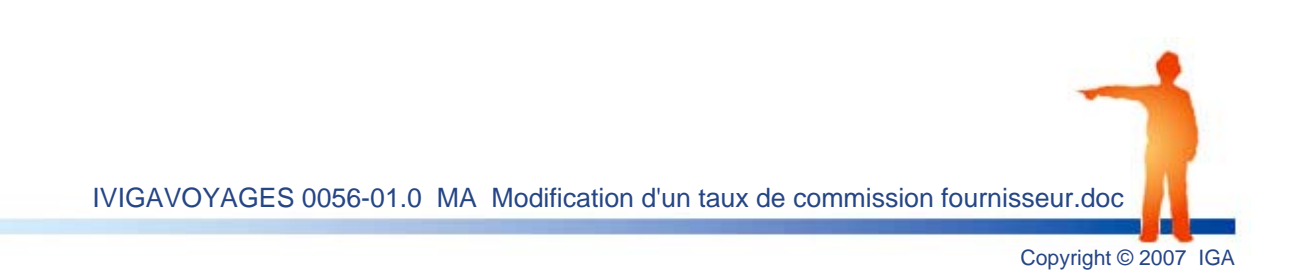

6